# 山西省高等教育自学考试免考申请流程

一、考生登录山西招生考试网(http://www.sxkszx.cn),先选择"考生登录",然后选择"自学考试考生网上服务 平台"。

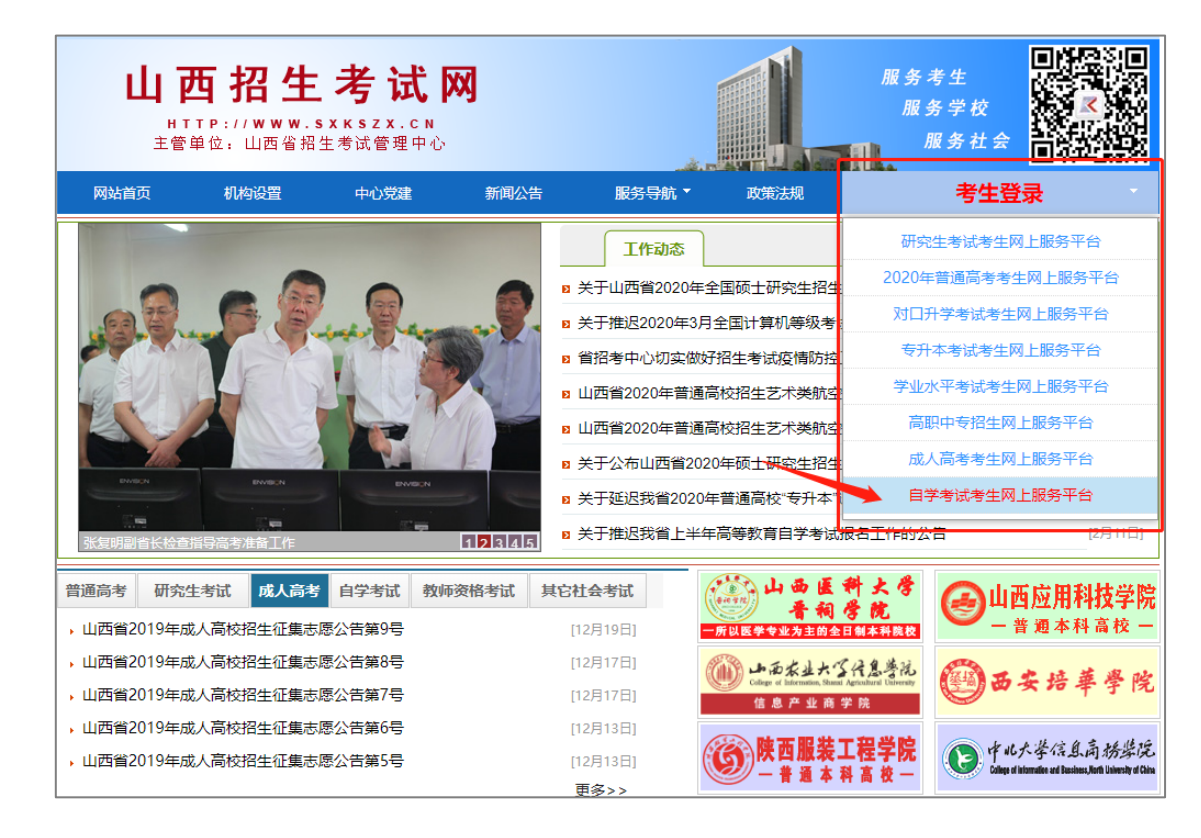

二、进入"山西自学考试信息服务平台",考生可以通过"身份证号或准考证号"+"密码"登录系统。未获得登

### 录密码的在籍考生需要进行考生注册后登录。

| <b>山西自学考试信息服务平</b><br>http://zikao.sxkszx.cn/   | 台                 |                              |        |
|-------------------------------------------------|-------------------|------------------------------|--------|
| <b>系统首页</b> 今天是:2020年02月24日 星期—                 |                   | 学习改变命运,自考                    | 成就梦想!  |
| 重要提示                                            | 更多                | 考生登陆                         |        |
| • 山西省2020年高等教育自学考试报考简章                          | 11-03             | 身份证号                         |        |
| ・山西省高等教育自学考试2020年4月考试课程及时间                      | 11-03             | 或准考证号                        |        |
| •山西省高等教育自学考试2020年10月考试课程及时间                     | 11-03             | 登录密码 🔒                       |        |
| •山西省高等教育自学考试2020年实践课考核及毕业答辩时                    | 间安排 11-03         |                              | 0 [16] |
| •国家教育考试违规处理办法                                   | 11-02             | <sup>3</sup> ™ µ⊑ ⊮∃ 🖉 🛛 Odn | 3 [#]  |
| ・《中华人民共和国刑法》第二百八十四条                             | 11-01             | 首次登录平台考生须进行考生注               | £##    |
| • 山西省高等教育自学考试允许使用计算器的课程                         | 11-01             | <b>東 臣</b>                   |        |
|                                                 |                   |                              |        |
|                                                 | 自考资讯              |                              | 更多     |
| • 关于延期开展2020年上半年自考转考工作的公告                       | 02-18 • 关于推迟我省_   | 上半年高等教育自学考试报名工作的公告           | 02-11  |
| • 我省2019年下半年高等教育自学考试毕业审查工作顺利结束                  | 12-31 · 我省2019年下  | 半年高等教育自学考试毕业审查工作顺利结束         | 12-30  |
| <ul> <li>关于2019年下半年我省高等教育自学考试申请毕业的公告</li> </ul> | 11-20 • 我省2019年10 | 月高等教育自学考试成绩即将揭晓              | 11-15  |
| • 致全省自考考生的一封信                                   | 10-10 • 高等教育自学者   | 考试2019年下半年外省转入我省考生情况         | 09-17  |
| 🚫 考生注册                                          | <b>同</b> 专业计划     | 建 准考证查询 🔂 找回                 | 图密码    |
| ₩ 课程教材 💮 政策规定                                   | 🕲 联系我们            | ● 表格下载                       | 介绍     |

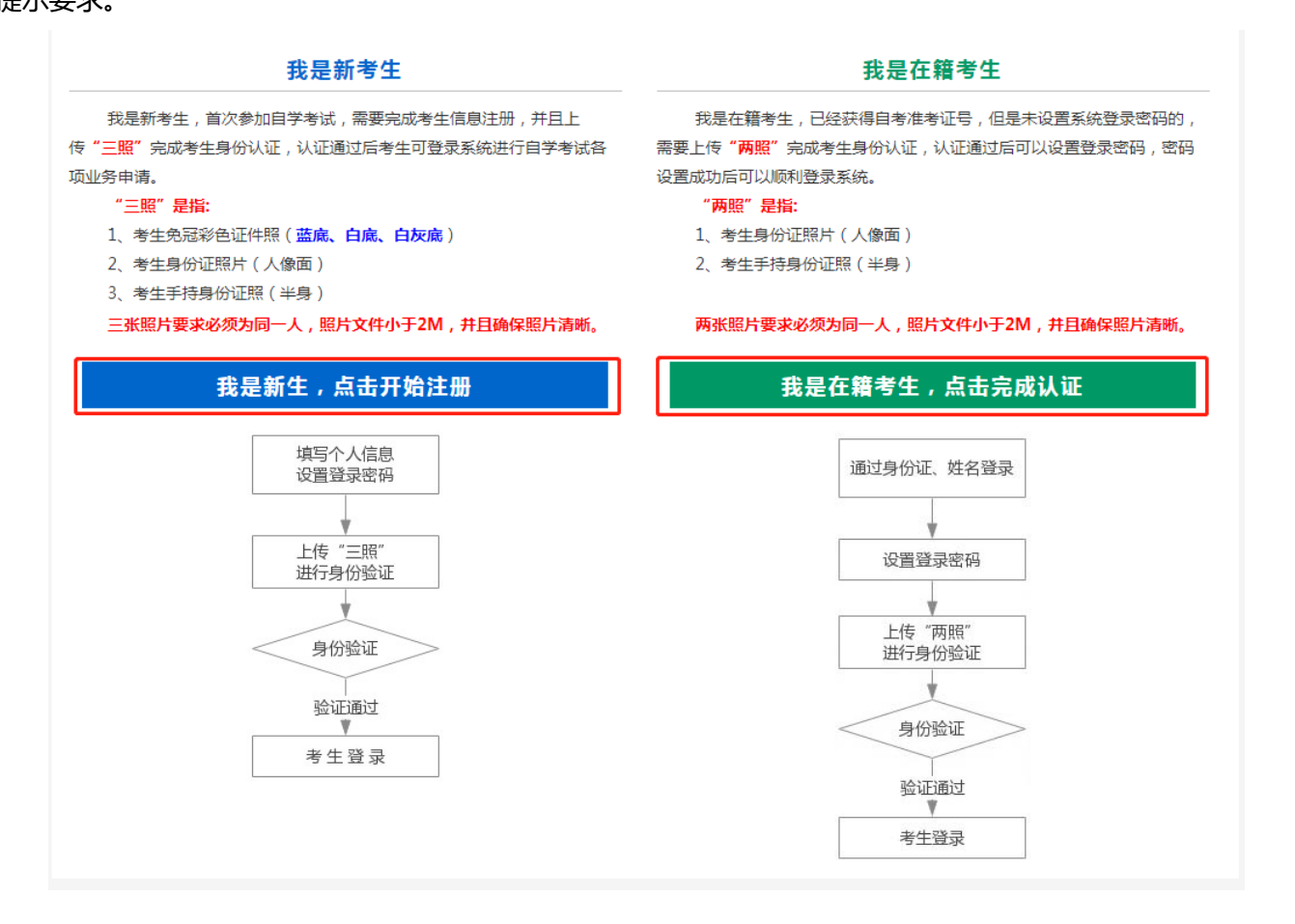

新系统取消了现场确认环节,采用线上身份认证。首次登录的在籍考生申请免考前,需要上传"身份证人像面照"、 "手持身份证照",系统认证通过后即可进行免考申请。因个人基本信息错误等无法完成线上认证的在籍考生,可电话 咨询免考确认点并携带相关材料前往办理。 三、个人中心,考生登录成功后进入"个人中心"。考生可通过快捷入口和查询中心办理相关业务。

|      | 0年05月11日 星期一              |                  |                     | 字习改变命运,自考成就梦想    |
|------|---------------------------|------------------|---------------------|------------------|
| 个人中心 |                           |                  |                     | 修改密码 退出登录        |
| 姓 名  | 100                       | 身份证号             |                     |                  |
| 准考证号 |                           | 性别               |                     |                  |
| 民族   |                           | 户口性质             |                     |                  |
| 文化程度 |                           | 职业               |                     |                  |
| 政治面貌 |                           | 手机号              |                     |                  |
| 报名区县 |                           | 电子邮箱             |                     |                  |
|      |                           |                  |                     |                  |
| 快捷入口 | <b>臣</b><br>转考申请<br>(未开放) | <b>企</b><br>免考申请 | <b>医</b><br>实践性环节报名 | <b>经</b><br>毕业申请 |

四、考生选择"免考申请"入口后可以开始本次免考申请。

### 重点说明:

- ✓ 可申请免考考生: 在籍考生并注册平台的考生。
- ✓ 考生可选择两个不同专业的课程进行免考申请。
- ✓ 免考申请提交完成后,如发现个人免考材料或课程信息选填有误可进行重新申请,重新申请机会仅限一次。

## 具体流程如下:

1、选择免考确认点及选择免考申请专业,确认无误后点击"下一步"。

| 道页 今天是: 20  | 020年05月11 | 日 星期一        |       |      |            | 学习改变         | 命运,自考成就梦想 |
|-------------|-----------|--------------|-------|------|------------|--------------|-----------|
|             |           |              | 免考申   | 青信息  | 填报         |              |           |
| 姓 名         |           |              | 身份证   | 号    |            |              |           |
| 性别          |           |              | 准考证   | 号    |            |              |           |
| 考区          |           |              | 专     | ₩.   | -          |              |           |
| 周空由迁        |           |              | 手 机   |      |            |              |           |
| 四定电路        |           |              | - 176 | 5    |            |              |           |
| *免考确认点      | 请选择       | T            |       |      |            |              |           |
|             |           |              | 专科面向  | 社会开考 | 专业         |              |           |
| 030112法律    |           | 🗌 050114汉语言文 | 学     | 02   | 0203会计     | 🔲 020207市场营销 | Ś         |
| 🔲 050308新闻学 |           | ■ 030301行政管理 |       | 04   | 0101学前教育   |              |           |
|             |           |              | 本科面向  | 社会开考 | 专业         |              |           |
| 🔲 080109采矿工 | 程         | 030106法律     |       | 02   | 0202工商企业管理 | 🔲 030401公安管理 | E         |
| 🔲 050309公共关 | 系         | 🗌 050105汉语言文 | 学     | 🔲 10 | 0702护理学    | 🔲 020204会计   |           |
| 🔲 080307机电— | 体化工程      | 🗌 080702计算机及 | 应用    | 03   | 0109监所管理   | 🗌 040108教育学  |           |
| 🔲 020106金融  |           | 🗌 020115经济学  |       | 09   | 0102农学     | 🗌 020114农业经济 | 管理        |
| 🔲 020218人力资 | 源管理       | 🔲 030207社会学  |       | 🔲 10 | 0705社区护理   | 🗌 020208市场营销 | É         |
| 🔲 080825土木工 | 程(建筑工…    | 🗌 020256项目管理 | 1     | 04   | 0112小学教育 停 | 🗌 050305新闻学  |           |
| 🗌 030302行政管 | 理学        | 🗌 090403畜牧兽医 | E .   | 04   | 0102学前教育   | 🔲 050201英语   |           |

2、新增免考课程。

|     |                       | 免考申请证书课程填报             |           |    |
|-----|-----------------------|------------------------|-----------|----|
|     |                       |                        | 姓名: 准考证号: |    |
| 请选择 | 用于申请免考的证书,填选相关信息。使用多个 | 个(最多四个)证书申请免考的,请增选相应数量 | 的证书。      |    |
| 序号  | 证书                    | 证书信息                   | 免考课程      | 操作 |
| Ŧ   | 所增免考课程                | 上一步下一步                 |           |    |

#### 3、选择证书。

### 注:可使用多个 (最多四个) 证书申请免考。

| 青选择证书                                                             |                                                            |
|-------------------------------------------------------------------|------------------------------------------------------------|
| ◎ 学历证书                                                            | ◎ 全国大学英(日)语等级考试四级及以上证书或成绩单                                 |
| ◎ 全国公共英语等级考试PETS二级及以上证书                                           | ◎ 全国公共英语等级考试PETS三级及以上证书                                    |
| ◎ 全国计算机等级考试(NCRE)NCRE一级及以上合格证书                                    | ◎ 全国计算机等级考试(NCRE)NCRE二级及以上合格证书                             |
| ◎ 全国计算机应用技术证书(NIT)合格证书(NIT《管理系统中信:                                | 息技术的应用》模块证书)                                               |
| ◎ 全国计算机应用技术证书(NIT)合格证书(NIT《计算机应用基<br>计电算化》《数据库》《程序设计》《计算机绘图》《多媒体应 | 础》模块证书与NIT《文字处理》《电子表格》《桌面出版》《会<br>用》《因特网》《局域网》等其中之一,两个合格证) |
|                                                                   | 确定取消                                                       |

4、根据选中的证书填写证书信息及选择免考课程,并上传相应的证书照片,点击"确定"保存。

注:照片分辨率大于 800\*600,照片文件小于 3M,确保证书照片清晰,填选证书信息准确。

|                          | 免考明          | 申请证书课程填报          |             |        |
|--------------------------|--------------|-------------------|-------------|--------|
| 请选择证书                    |              |                   |             |        |
| ◎ 学历证书                   |              | ◎ 全国大学英(日)语等级考试   | 式四级及以上证书或   | 成绩单    |
| ◎ 全国公共英语等级考试PETS二级及以_    | 上证书          | ◎ 全国公共英语等级考试PE    | ETS三级及以上证书  |        |
| ● 全国计算机等级考试(NCRE)NCRE──纷 | 及以上合格证书      | ◎ 全国计算机等级考试(NCF)  | RE)NCRE二级及以 | 上合格证书  |
| ◎ 全国计算机应用技术证书(NIT)合格证书   | (NIT《管理系统中信  | 氰息技术的应用》模块证书)     |             |        |
| ◎ 全国计算机应用技术证书(NIT)合格证书   | 6(NIT《计算机应用基 | 甚础》模块证书与NIT《文字处理》 | 《电子表格》《桌面   | 面出版》《会 |
| 计电算化》《数据库》《程序设计》《计算      | 机绘图》《多媒体应    | 如用》《因特网》《局域网》等其中  | 中之一,两个合格证)  |        |
|                          | 填写           | 证书信息及免考课程         |             |        |
|                          | #2#0#03. 2   | = 2/+ + 72 -      |             |        |
|                          |              | 月辺洋・・             |             |        |
|                          | 考试科目: ì      | 青选择     ▼         |             |        |
|                          |              | 00018 计算机应用其础     |             |        |
|                          | 免考课程:        | 00019 计算机应用基础(实践) |             |        |
|                          |              |                   |             |        |
| 上传证书                     |              |                   |             |        |
|                          |              |                   |             |        |
|                          |              |                   |             | 确定 取消  |
|                          |              |                   |             |        |

5、添加证书完成后,可点击"查看照片",查看已上传的证书照片,

|        |                       | 免考申请证书课程填报                                                                                                    |           |              |
|--------|-----------------------|----------------------------------------------------------------------------------------------------|-----------|--------------|
|        |                       |                                                                                                    | 姓名: 准考证号: |              |
| 请选择用于申 | 清免考的证书,填选相关信息。使用多     | 个(最多四个)证书申请免考的,请增选相应数量                                                                                                    | 的证书。      |              |
| 序号     | 证书                    | 证书信息                                                                                                    | 免考课程      | 操作           |
| 1      | and the second second | The second second secon |           | 查看照片<br>删除课程 |
| 新增免考   | 课程                    |                                                                                                    |           |              |
|        |                       | 上一步下一步                                                                                                    |           |              |
|        |                       |                                                                                                    |           |              |
|        |                       |                                                                                                    |           |              |

6、确认本次免考申请信息,并点击"提交"。

| (б) Ц |        | 学考试信息服务平<br>AO.SXKSZX.CN/ | 台                   |                      |         | -          |        |
|-------|--------|---------------------------|---------------------|----------------------|---------|------------|--------|
| 系统首页  | 今天是: 2 | 020年05月11日 星期一            |                     |                      |         | 学习改变命运, 自: | 考成就梦想! |
|       |        | 山西省高等教                    | 育自学考试               | 式免考申请                | 信息确认页   |            |        |
|       | 姓名     |                           | 身份证号                |                      |         |            |        |
|       | 性别     | 8                         | 准考证号                |                      |         | -          |        |
|       | 考区     |                           | 专业                  |                      |         | 1.0        |        |
|       | 固定电话   |                           | 手机号                 |                      |         |            |        |
|       | 免考确认点  | ī                         |                     |                      |         |            |        |
|       |        |                           | 免考申请证               | E书课程                 |         |            |        |
|       | 序号     | 证书                        | 证书信                 | 息                    | 免考课程    | 操作         |        |
|       | 1      |                           |                     |                      |         | 查看照片       |        |
|       |        | Ŀ                         | 步 膝                 | 返回首页                 |         |            |        |
|       |        | 版权所有: 山                   | 山西省招生考试管<br>山西自学考试信 | 理中心 晋ICP备0<br>1息服务平台 | 7002787 |            |        |

7、提交完成后可查看本次免考申请信息详情,如需打印免考申请信息可点击"打印"按钮。

|      | 山西। | 自学考试信<br>/ZIKAO.SXKSZX | 息服务平台<br><sup>CN/</sup>     |                          |         |         |
|------|-----|------------------------|-----------------------------|--------------------------|---------|---------|
| 系统首页 | 今天是 | 是:2020年05月11日          | 星期一                         |                          | 学习改变命运, | 自考成就梦想! |
|      |     |                        | 山西省高等教育自学考试                 | 免考申请信息详情                 |         |         |
|      |     | 姓名:                    | 证件号码:                       | 准考证号:                    |         | _       |
|      | 序号  | 证书                     | 证书信息                        | 免考课程                     | 程 操作    | _       |
|      | 1   |                        | _                           |                          | 查看照片    |         |
|      |     |                        | 打印 递                        | 回首页                      |         |         |
|      |     |                        | 版权所有:山西省招生考试管理!<br>山西自学考试信息 | 中心 晋ICP备07002787<br>服务平台 |         |         |

### 五、免考重新申请的说明

考生免考申请提交完成后,在免考申请期间如发现个人免考材料或课程信息选填有误需修改免考信息的,可携带本人身份证、免考申请信息详情页(网上打印)到确认点提出申请,待工作人员审核无误后,考生方可在平台上点击"重新申请"按钮进行免考申请并提交。重新申请机会仅限一次。

| 姓名:   | 山西省高等教育自学考试免考   | 皆申请信息详情<br><sub>准考证号:</sub> |      |
|-------|-----------------|-----------------------------|------|
| 序号 证书 | 证书信息            | 免考课程                        | 操作   |
| 1     |                 |                             | 查看照片 |
|       | 考生免考申请状态:被退回(退回 | 原因:测试0000)<br>顶             |      |